#### Wichtiger Hinweis: Bitte ersetzen Sie beim Befüllen des Formulars jegliche Sonderzeichen:

| _    |                 |
|------|-----------------|
| ä    | ae              |
| ü    | <mark>ue</mark> |
| ö    | <mark>oe</mark> |
| é    | <mark>e</mark>  |
| à    | a               |
| ß    | <mark>ss</mark> |
| Et a |                 |

Etc.

#### SCHRITT 1 - Willkommen

Hinweis: Pro erwachsener Person muss ein Formular ausgefüllt werden. Minderjährige können Im Formular der erwachsenen Begleitperson aufgeführt werden.

Rufen Sie folgende Website auf: <u>https://app.euplf.eu/#/</u> und wählen Sie "Deutsch" aus um sämtliche Informationen auf Deutsch anzuzeigen.

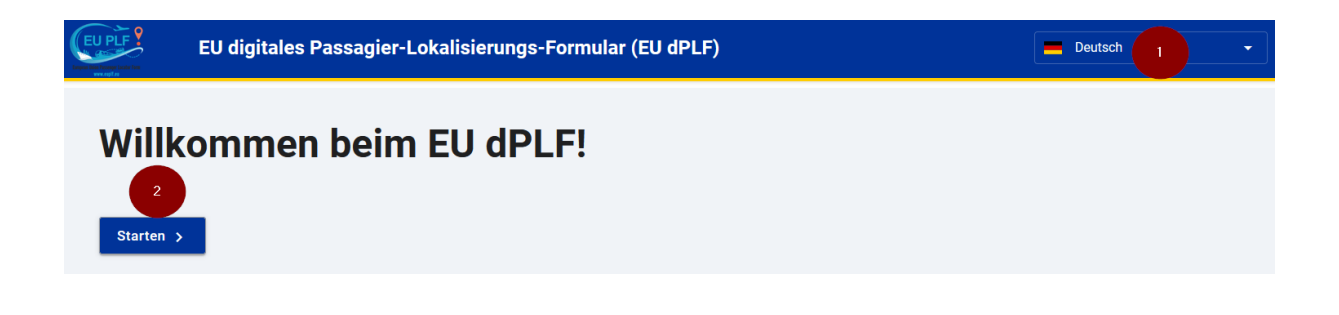

Bitte klicken Sie anschließend auf "Starten".

SCHRITT 2 – Reiseziel

Bitte wählen Sie "Italy/IT" aus und klicken anschließend auf "Weiter".

#### SCHRITT 3 – Transportmedium

Bitte wählen Sie das zutreffende Transportmedium aus und klicken anschließend auf "Weiter".

## SCHRITT 4 – Bevor Sie beginnen

Lesen Sie sich die Informationen auf dieser Seite gut durch, klicken Sie die 2 Kontrollkästchen an und bestätigen Sie mit *"Weiter zur Anmeldung"*.

## **Bevor Sie beginnen**

Ich werde das Formular vollständig, korrekt und wahrheitsgemäß ausfüllen und abschicken.

We currently collect and process the following information: Travelers and individuals related to transport

 Main personal information: full name, contact details (permanent address and temporary address details, phone number and email address), ID document type (ID/passport (optional)), demographic data (gender (optional), date of birth).

Emergency Contact Information (full name; mobile number; email address; country/city).

- Information about travel companions family: full name; age and seat number.
- Information about travel companions' non-family/non-same household): Full name and details about group travel (i.e. tour; team; business).
  - Information about previously visited countries: country name.

Travel information: airline/ferry line/cruise line name; plate number; ship/cruise ship name; flight number; cabin/seat number; PoE in the country of arrival; connection flight; destination airport/country; arrival/disembarkation

Ich habe den Datenschutzhinweis gelesen

Sie müssen sich anmelden, um Ihre Eingabe abzuschließen. Bitte klicken Sie auf die Schaltfläche unten, um zur Anm werden. Wenn Sie noch kein Konto haben, müssen Sie sich zuerst registrieren

Weiter zur Anmeldung

## SCHRITT 5 – Registrierung

Um sich auf der Website zu registrieren, klicken Sie bitte auf *"Registrieren"* 1 und tragen im anschließenden Fenster Ihre Email Adresse sowie ein Passwort ein.

Im Anschluss erhalten Sie ein E-Mail mit einem Link welchen Sie anklicken müssen, um Ihre E-Mail Adresse zu bestätigen.

Bitte melden Sie sich nun mit Ihrer Email Adresse und Ihrem Passwort an 2.

| E-Mail                                 |               |                       |
|----------------------------------------|---------------|-----------------------|
| test1234@rhomberg.at                   |               |                       |
| Passwort                               |               |                       |
|                                        |               |                       |
| Das Passwort sollte mindestens 6 Zeich | nen enthalten |                       |
| 2 1<br>Anmelden Regist                 | rieren        | Passwort zurücksetzen |

#### SCHRITT 6 – Fluginformationen

Sie finden die notwendigen Informationen zum Befüllen des Formulars in Ihren Reiseunterlagen.

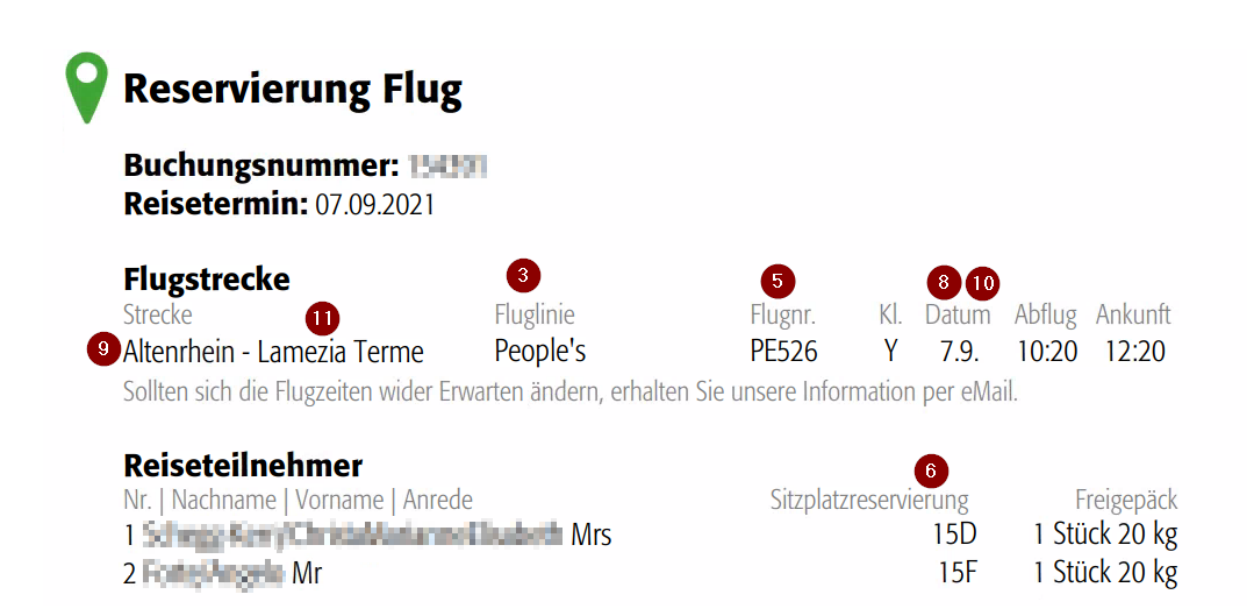

# Fluginformationen

Bitte geben Sie die Details Ihres Fluges an

| Oirektflug                                                   |                                       |
|--------------------------------------------------------------|---------------------------------------|
| Nicht-Direktflug                                             |                                       |
| Bitte kreuzen Sie an, ob Sie als Mitglied einer Grupp        | e und / oder mit Ihrer Familie reisen |
| lame der Airline                                             |                                       |
| 3                                                            |                                       |
| 4<br>] Bitte hier ankreuzen an, wenn Ihr Flug ein Privatflug | ist.                                  |
| lugnummer                                                    |                                       |
| 5                                                            |                                       |
| Sitzplatznummer                                              |                                       |
| 6                                                            |                                       |
| Abreiseland                                                  |                                       |
| 0                                                            | •                                     |
| ofahrtsdatum                                                 |                                       |
| 2021-09-10 16:00 8                                           | Zeitzone: Europe/Zurich (UTC+02:00)   |
| Boarding Flughafen<br>Die Eingabe ist erforderlich           |                                       |
| 9 yhafen auswählen                                           | •                                     |
| nkunftsdatum                                                 |                                       |
| 2021-09-10 18:00 10                                          | Zeitzone: Europe/Rome (UTC+02:00)     |
| naler Zielort (Flughafen)                                    |                                       |
|                                                              |                                       |

Bitte Wählen Sie "Direktflug" 1 aus.

Bitte kreuzen Sie das Kontrollkästchen 2 nur an, wenn Sie als Mitglied einer Gruppe und /oder mit Ihrer Familie reisen.

Bitte das Kontrollkästchen **4** *"Bitte hier ankreuzen, wenn Ihr Flug ein Privatflug ist."* **<u>NICHT</u>** ankreuzen.

Unter "Abreiseland" 5 wählen Sie bitte jenes Land aus, wo sich der Abflughafen befindet:

| Österreich  | Austria     |
|-------------|-------------|
| Schweiz     | Switzerland |
| Deutschland | Germany     |

Sollte Ihr Flug erst am Folgetag des Abflugtages ankommen tragen Sie bitte bei Ankunftsdatum 10 das korrekte Datum ein.

Bitte klicken Sie anschließend auf "Weiter".

#### SCHRITT 7 – Persönliche Informationen

Bitte füllen Sie das Formular mit Ihren personenbezogenen Daten aus und klicken danach auf "Weiter".

#### SCHRITT 8 – Ständige Adresse

Bitte geben Sie Ihre die Daten Ihres Wohnsitzes in Ihrer Heimat an.

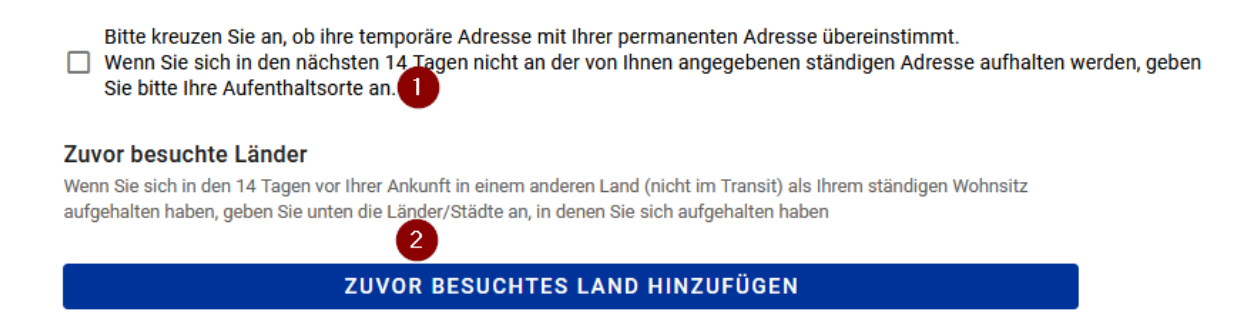

Bitte Setzen Sie bei dem Kontrollkästchen 1 **<u>NICHT</u>** den Haken.

Wenn Sie in den 14 Tagen vor Ihrer Ankunft in einem anderen Land als jenes wo sich Ihr permanenter Wohnsitz befindet übernachtet haben (nicht Transit), geben Sie bitte den Namen des Landes an.

Bitte klicken Sie anschließend auf "Weiter".

## SCHRITT 9 – Temporäre Adresse(n)

Bitte geben Sie alle Unterkünfte an, an denen Sie sich in den 14 Tagen nach Ihrer Ankunft aufhalten werden.

Die Adresse Ihrer Unterkunft finden Sie in Ihren Reiseunterlagen unter dem Punkt "Reservierung Unterkunft":

# **Q** Reservierung Unterkunft

Buchungsnummer: 154331 Reisetermin: 07.09. - 14.09.2021

## Leistung

Hotel Incoronato\*\*\*, San Nicolò 1 Doppelzimmer Meerblick, Halbpension

#### Adresse

Hotel Incoronato, Contrada Grotticelle, 89866 San Nicolò, ITALIEN Telefon: 00390963663467

Sollten Sie eine weitere Unterkunft gebucht haben, klicken Sie bitte auf *"Temporäre Adresse hinzufügen"* und geben Sie die Daten Ihrer gebuchten Unterkunft an.

Bitte klicken Sie anschließend auf "Weiter".

TEMPORÄRE ADRESSE HINZUFÜGEN

Weiter

## SCHRITT 10 – Reisebegleiter – Familie

Klicken Sie auf *"Familienmitglied hinzufügen"* und geben Sie die Daten Ihrer Familienmitglieder an. Diesen Vorgang bitte für jedes Familienmitglied welches mit Ihnen reist durchführen.

Bitte klicken Sie anschließend auf "Weiter".

#### SCHRITT 11 – Reisebegleiter - außer Familien- und Haushaltsmitglieder

Klicken Sie auf *"Reisebegleiter (Nicht-Familienmitglieder) hinzufügen"* und geben Sie die Daten Ihrer Reisebegleitung an. Diesen Vorgang bitte für jede zutreffende Reisebegleitung welche mit Ihnen reist durchführen. Bitte klicken Sie anschließend auf *"Weiter"*.

#### SCHRITT 12 – Kontaktinformationen für Notfälle

Bitte geben Sie die Kontaktdaten einer Person an, welche Sie während Ihrer Reise erreichen kann. Dies kann eine beliebige Person Ihrer Wahl sein.

Bitte klicken Sie anschließend auf "Weiter".

#### SCHRITT 13 – Declaration

Date of Birth – hier sollte das Geburtsdatum stehen, welche Sie in Schritt 6 angegeben haben

Place of Birth – Geburtsort

Country – Geburstland

Citizenship – Staatsangehörigkeit

Bitte das Kontrollkästchen "I also hereby declare, under my own responsibility, that even as a parent or guardian of the minor/s listed below" <u>NUR</u> aktivieren wenn Sie mit Minderjährigen reisen, welche Sie in Ihrem Formular aufführen wollen.

I also hereby declare, under my own responsibility, that even as a parent or guardian of the minor/s listed below

Mit einem Klick auf "*ADD*" können Sie hier Minderjährige hinzufügen und Information zur Person hinzufügen. (Relationship = Was ist Ihre Beziehung zur Minderjährigen Person?)

#### Minor(s)

ADD

*I have been / transit in the following countries and territories in the last 14 days:* - Ich habe mich in den vergangenen 14 Tagen in folgenden Ländern aufgehalten (auch Transit) [Hinweis: mehrere Optionen möglich]

*I will enter the following Italian Region* – Bitte wählen Sie hier **Calabria/78** aus.

*Travelling from a Country of the List?* – Bitte wählen Sie *List C (EU/EEA/Israel/Canada/Japan/US)* aus und wählen im Anschluss die 2. Option (siehe Screenshot unten) um zu bestätigen dass Sie über einen der 3G-Nachweise verfügen und diesen bei der Einreise vorweisen können.

#### I will enter in the following Italian Region

#### Calabria/78

#### Travelling from a Country of the List?

Check in which List is your departure country

| List C (EU/EEA/Israel/Canada/Japan/US)                                                                                                    |
|----------------------------------------------------------------------------------------------------|
| Оик                                                                                                    |
| O List D                                                                                                    |
| O List E                                                                                                    |
| Please select one of the choices below I'm in one of the exemptions provided by the art. 51 of the DPCM of 02/03/21                                                                                                    |
| <ul> <li>I will present a valid certificate of:         <ul> <li>completion of the full vaccination cycle with an EMA-approved vaccine at least from 14 days ago</li> <li>recovery from COVID-19, with concomitant cessation of prescribed isolation following SARS-CoV-2 infection</li> <li>a performed a rapid antigenic or molecular test with a negative result for SARS-CoV-2 within 48 hours prior to entry into the country</li> </ul> </li> </ul> |
| Voransicht Einreichen                                                                                                    |

-

Sie können das Formular nun Abschicken indem Sie auf "Einreichen" klicken.

Wir wünschen Ihnen eine angenehme Reise und einen schönen Italien-Urlaub!